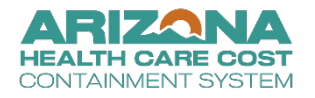

## Adding a New Behavioral Health Professional In the AHCCCS Provider Enrollment Portal (APEP)

| Step | Action                                                                                                    |  |  |  |  |  |
|------|----------------------------------------------------------------------------------------------------|--|--|--|--|--|
| 1.   | Log into the APEP website at <a href="http://www.azahcccs.gov/APEP">http://www.azahcccs.gov/APEP</a> .                                                |  |  |  |  |  |
| 2.   | Under the domain dropdown, select the organization's name.                                                                                            |  |  |  |  |  |
| 3.   | Under the Select Profile dropdown and select ' <b>Provider Enrollment Access</b> ', then "Go".                                                        |  |  |  |  |  |
| 4.   | <ul> <li>Once in the Provider Profile</li> <li>Go to 'Provider' tab (at the top of the page)</li> <li>Select 'Manage Provider Information'</li> </ul> |  |  |  |  |  |

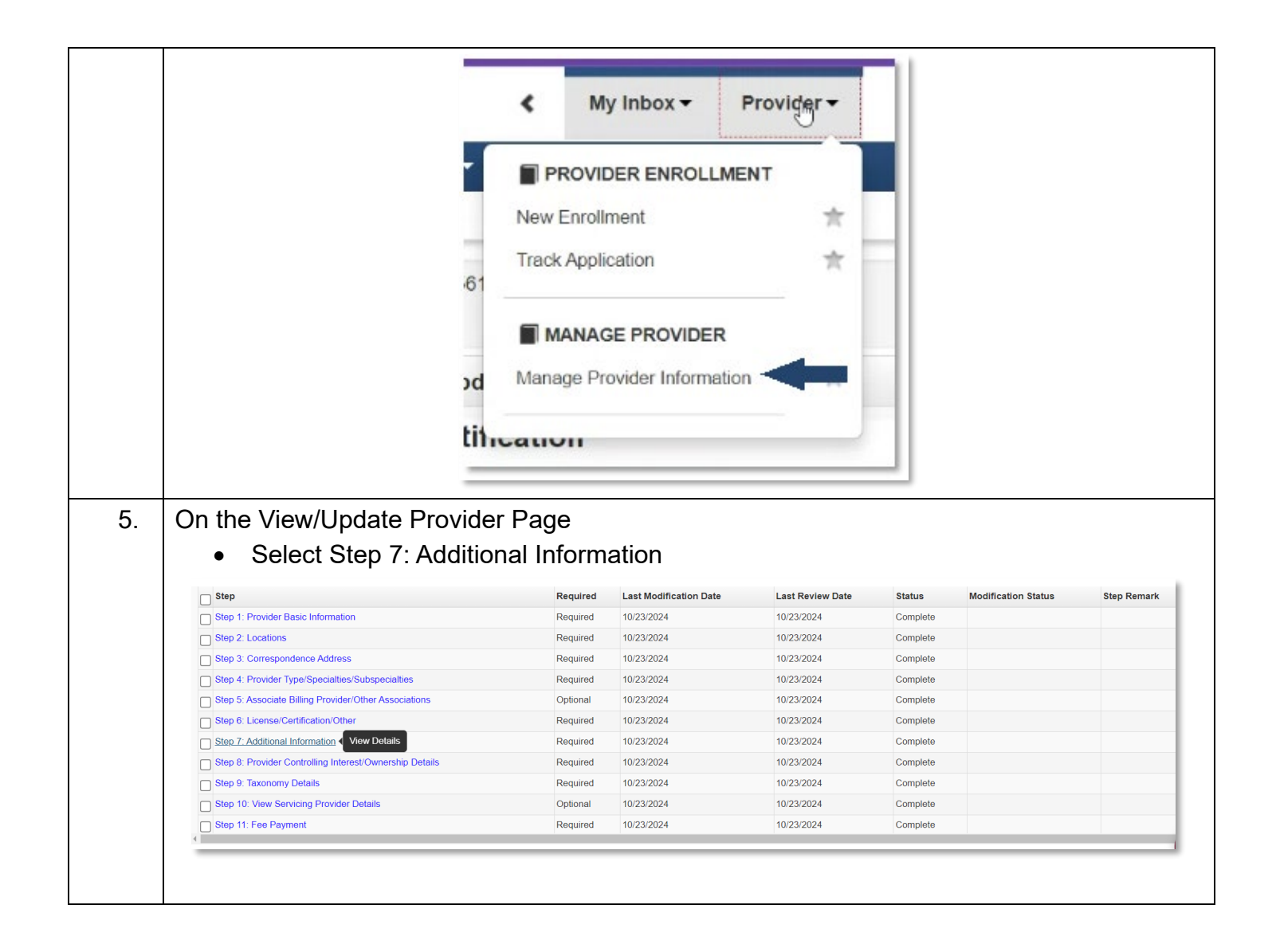

|    | AHCCCS ID:                                                                                                    | Name:                                                                       |                                                                                              |                                                   |
|----|----------------------------------------------------------------------------------------------------|-----------------------------------------------------------------------------|----------------------------------------------------------------------------------------------|---------------------------------------------------|
|    | Cose                                                                                                    |                                                                             |                                                                                              |                                                   |
|    | Add     Provider Types: BH Outpatient Clinic, Behavioral Health Residential Facility                                                                    | , and integrated Clinics must complete the Behavioral He                    | alth Professional List by adding information for all behavioral healt                        | n professionals working at the facility.          |
|    | Filter By                                                                                                    | And Filter By                                                               | •                                                                                            | And Operational Status Active v O Co              |
|    | Behavioral Health Professional Name                                                                                                    | Credentials NPI AHCCCS ID<br>A* A* A*                                       | SSN Start Date End Date Sta<br>A* A* A* A* A*<br>No Records Found 1                          | tus Operational Status Inactivation Date<br>ΔΨ ΔΨ |
|    | A closer look                                                                                                    |                                                                             |                                                                                              |                                                   |
|    | AHCCCS ID:                                                                                                    |                                                                             |                                                                                              |                                                   |
|    | NPI:                                                                                                    |                                                                             |                                                                                              |                                                   |
|    | O Close                                                                                                    |                                                                             |                                                                                              |                                                   |
|    | III Behavioral He                                                                                                    | alth Professional Lis                                                       | •                                                                                            |                                                   |
|    | O Add                                                                                                    |                                                                             |                                                                                              |                                                   |
|    | Provider Types: BH Ou                                                                                                    | tpatient Clinic, Behavior                                                   | al Health Residential Facility                                                               | , and Integrated Clinics must co                  |
|    | Filter By                                                                                                    | ~                                                                           |                                                                                              | And Fi                                            |
|    | Behavioral Health Pr                                                                                                    | ofessional Name                                                             |                                                                                              | Credentials                                       |
|    | -                                                                                                    |                                                                             |                                                                                              | AT                                                |
| 7. | A popup window will ope                                                                                                    | n. Fill in the BHP                                                          | information in the p                                                                         | opup window                                       |
|    |                                                                                                    |                                                                             | Name:                                                                                        |                                                   |
|    | Add Behavioral Health Professional Work                                                                                                    | ing at Facility                                                             | Nama                                                                                         |                                                   |
|    | Add Behavioral Health Professional Worl     Provider Types: BH Outpatient Clinic, Behavioral He                                                         | ing at Facility<br>ith Residential Facility, and Integrated Cili            | Name:                                                                                        | h professionals working at the facility.          |
|    | NPI<br>Add Behavioral Health Professional Worl<br>Provider Types: BH Outpatient Clinic, Behavioral Health<br>Behavioral Health Professional First Name: | ting at Facility<br>atth Residential Facility, and Integrated City<br>IAMES | Name:<br>nics must add information for all behavioral healt<br>Behavioral Mealth Professiona | h professionals working at the facility.          |
|    | NPE Add Behavioral Health Professional Worl Provider Types: BH Outpatient Clinic, Behavioral He Behavioral Health Professional First Name: NP:          | ting at Facility                                                            | Name:<br>nics must add information for all behavioral healt<br>Behavioral Health Professiona | h professionals working at the facility.          |

|                                | Click ok (on                                                                                                    | the bottom right corner)                                                                                                    |                                                                                                    |                      |  |  |
|--------------------------------|----------------------------------------------------------------------------------------------------|----------------------------------------------------------------------------------------------------|----------------------------------------------------------------------------------------------------|----------------------|--|--|
|                                | Back on the Modification window the BHP will show as being in review:                                                                         |                                                                                                    |                                                                                                    |                      |  |  |
|                                | Behavioral Health Professional List     One     Provide Tensor Bit Constitut Clinic Rehavioral                                                |                                                                                                    |                                                                                                    | ^                    |  |  |
|                                | Film By                                                                                                    | Heads Resounds Facility, and respond Concerning and Compare the Benefitive Heads Protections Later by A                                                                                                    | And Operational Status A American Vita market Vita Tables                                                                                                    |                      |  |  |
|                                | DOC. JANES<br>View Page: 1 OC. Brus Con                                                                                                    | Createristic NY APCCS ID S18 Start Dev<br>a* a* a* a* a* a* 0041002<br>Createristic United Start Dev<br>Createristic United Start Dev<br>Viewing Pap                                                                                                    | A* Advertised Pana Sectore Pana<br>** A*<br>1571200 Advertised Pana<br>pt 1 Advertised Pana<br>Advertised Pana<br>Adve |                      |  |  |
|                                | Provider Bed Information List                                                                                                    |                                                                                                    |                                                                                                    | -                    |  |  |
|                                |                                                                                                    |                                                                                                    |                                                                                                    |                      |  |  |
|                                | Repeat this proces                                                                                                    | ss to disclose each BHP that                                                                                                    | is working for your organization                                                                                                    | า                    |  |  |
| 8.                             | Once all your BHP                                                                                                    | have been added close out of                                                                                                    | the screen.                                                                                                    |                      |  |  |
|                                |                                                                                                    | AHCCCS ID:                                                                                                    |                                                                                                    |                      |  |  |
|                                |                                                                                                    | O Close                                                                                                    |                                                                                                    |                      |  |  |
|                                |                                                                                                    | III Behavioral Health Professional List                                                                                                    |                                                                                                    |                      |  |  |
|                                |                                                                                                    | O Add                                                                                                    |                                                                                                    |                      |  |  |
|                                |                                                                                                    | Provider Types: BH Outpatient Clinic, Behavioral Health Re                                                                                                    | sidential Facility, and Integrated Clinics mus                                                                                                    |                      |  |  |
|                                |                                                                                                    | Filter By                                                                                                    | And                                                                                                    |                      |  |  |
|                                |                                                                                                    |                                                                                                    | AT .                                                                                                    |                      |  |  |
|                                |                                                                                                    | View Page: 1 O Co li Page Court. G Se                                                                                                    | twe TOXI, S                                                                                                    |                      |  |  |
|                                |                                                                                                    | ·····                                                                                                    |                                                                                                    |                      |  |  |
|                                | On the View/Update Provider Page Step 7 will show as updated.                                                                                 |                                                                                                    |                                                                                                    |                      |  |  |
| 9.                             | On the View/Updat                                                                                                    | <b>.</b> .                                                                                                    |                                                                                                    |                      |  |  |
| 9.                             | On the View/Updat                                                                                                    | Optional 10.09/2024                                                                                                    | 07/21/2022 Complete Updated                                                                                                    |                      |  |  |
| 9.                             | On the View/Updat                                                                                                    | Optional 10.09/2024                                                                                                    | 07/21/2022 Complete                                                                                                    |                      |  |  |
| 9.<br>DO<br>viev<br>u m        | On the View/Update<br>Step 7. Additional Information<br>NOT STOP HERE -<br>w and approval. If y<br>compliance with the<br>nust continue throu | The Modification application<br>you do not continue and subr<br>he requested disclosures and<br>igh the next steps to submit to<br>the disclosed BHP info                                                                                                    | still needs to be submitted for some will no still needs to be submitted for some will no d could be at risk of termination the modification for the State to rmation.                                                                                                    | Stat<br>ot be<br>rev |  |  |
| 9.<br>DO<br>viev<br>u m<br>10. | On the View/Updat                                                                                                    | The Modification application<br>rou do not continue and subr<br>he requested disclosures and<br>righ the next steps to submit for<br>the disclosed BHP infor<br>the Modification Checklist: answ                                                                                                    | still needs to be submitted for some will not for the submitted for some will not be at risk of termination the modification for the State to rmation.                                                                                                    | Stat<br>ot be<br>rev |  |  |
| 9.<br>DO<br>viev<br>u m<br>10. | On the View/Updat                                                                                                    | The Modification application<br>you do not continue and subr<br>he requested disclosures and<br>gh the next steps to submit to<br>the disclosed BHP info                                                                                                    | still needs to be submitted for s<br>mit this modification, you will no<br>d could be at risk of termination<br>the modification for the State to<br>rmation.<br>er all the questions and save                                                                                                    | Stat<br>ot be<br>rev |  |  |
| 9.<br><b>DO</b><br>viev<br>10. | On the View/Updat                                                                                                    | The Modification application<br>you do not continue and subr<br>he requested disclosures and<br>ogh the next steps to submit to<br>the disclosed BHP info                                                                                                    | 07/21/2022       Complete         still needs to be submitted for S         mit this modification, you will no         d could be at risk of termination         the modification for the State to         rmation.         er all the questions and save                                                                                                    | Stat<br>ot be<br>rev |  |  |
| 9.<br>viev<br>u m<br>10.       | On the View/Updat                                                                                                    | The Modification application<br>rou do not continue and subr<br>he requested disclosures and<br>ogh the next steps to submit to<br>the disclosed BHP info<br>the Modification Checklist: answ                                                                                                    | 07212022       Complete         still needs to be submitted for Some submitted for Some submitted for Some submitted for Some submitted be at risk of termination of the state to remation.         the modification for the State to remation.         er all the questions and save         Image: state state s                                                                                                    | Stat<br>ot be<br>rev |  |  |
| 9.<br><b>DO</b><br>viev<br>u m | On the View/Updat                                                                                                    | The Modification application<br>rou do not continue and subr<br>he requested disclosures and<br>righ the next steps to submit<br>the disclosed BHP info<br>the disclosed BHP info<br>te Modification Checklist: answ                                                                                                    | 07212022       Complete         still needs to be submitted for S         mit this modification, you will no         d could be at risk of termination         the modification for the State to         rmation.         er all the questions and save                                                                                                    | Stat<br>ot be<br>rev |  |  |
| 9.<br>Viev<br>u m              | On the View/Updat                                                                                                    | The Modification application         rou do not continue and subr         requested disclosures and         ught the next steps to submit to         the disclosed BHP info         the Modification Checklist: answ         et add outget of the sequent fill         we date userwart fill         of the disclosed bHP info         the disclosed bHP info         the disclosed bHP info         the disclosed bHP info         the disclosed bHP info         the disclosed bHP info         the disclosed bHP info         the disclosed bHP info         the disclosed bHP info         the disclosed bHP info         the disclosed bHP info         the disclosed bHP info         the disclosed bHP info         the disclosed bHP info         the disclosed before the disclosed before                                                                                                    | 0721202       Consider         still needs to be submitted for some this modification, you will not do could be at risk of termination the modification for the State to rmation.         er all the questions and save         Image: State to some the state to react the state to rmation.                                                                                                    | Stat<br>ot be<br>rev |  |  |
| 9.<br>Viev<br>u m<br>10.       | On the View/Updat                                                                                                    | Optional       10002024         The Modification application of continue and subration of continue and subration andevide and subration of continue and subratio | 0721202       Consider         still needs to be submitted for Some submitted for Some submitted for Some submitted be at risk of termination of the modification for the State to rmation.         er all the questions and save         Image: State state s                                                                                                    | Stat<br>ot be<br>rev |  |  |
| 9.<br><b>DO</b><br>viev<br>10. | On the View/Updat                                                                                                    | Optional         00002004           The Modification application of out on the continuue and subprise of the requested disclosures and subprise of the requested disclosures and subprise of the disclosed BHP info           The Modification Checklist: answere the disclosed BHP info           the disclosed BHP info           the disclosed as a disclosed BHP info           the disclosed as a disclosed BHP info           the disclosed as a disclosed BHP info           the disclosed as a disclosed BHP info           the disclosed as a disclosed BHP info           the disclosed as a disclosed as a disclosed as a disclosed as a dis a disclosed as a disclosed                                                                                                    | 0721202       Consider         still needs to be submitted for some init this modification, you will not do could be at risk of termination the modification for the State to rmation.         er all the questions and save                                                                                                    | Stat<br>ot be<br>rev |  |  |
| 9.<br>viev<br>u m              | On the View/Updat                                                                                                    | optional       00002004         The Modification application of out on the continuue and substrated of the continuue and substrated of the content of the content of the content o | 0721202       Consider         still needs to be submitted for some this modification, you will not a could be at risk of termination the modification for the State to rmation.         er all the questions and save                                                                                                    | Stat<br>ot be<br>rev |  |  |
| 9.<br>viev<br>u m<br>10.       | On the View/Updat                                                                                                    | A piece al                                                                                                    | 0721202       Consider         still needs to be submitted for Senit this modification, you will not a could be at risk of termination the modification for the State to rmation.         er all the questions and save                                                                                                    | Stat<br>ot be<br>rev |  |  |

| 11.                          | In step 15 Submit Modification Request for Review: you must click the next button at the top.                                                                                                    |  |  |  |  |  |
|------------------------------|----------------------------------------------------------------------------------------------------|--|--|--|--|--|
|                              | AHCCCS ID: NPI:                                                                                                    |  |  |  |  |  |
|                              | O Close > Next                                                                                                    |  |  |  |  |  |
|                              | Final Submission                                                                                                    |  |  |  |  |  |
|                              | NPI:                                                                                                    |  |  |  |  |  |
| 12.                          | Read and e-sign the PPA, and click submit for modification.                                                                                                    |  |  |  |  |  |
|                              |                                                                                                    |  |  |  |  |  |
|                              | 36 Any notice from AHCCCS concerning termination, suspension, offset, overpayment, penalty or any subpoena issued pursuant to A.R.S. § 36-2918 will be deemed to have been delivered and/or served upon the Provider if delivered to any address supplied by the Provider pursuant to 4.2 C.F.R. § 455.104, to any address where services are provided to AHCCCCS members, to any managing employee as defined by 42 C.F.R. § 455.101, to any person with an ownership or control interest as defined by 42 C.F.R. § 455.101, or to any agent authorized by appointment or by law to receive service. Delivery is deemed complete upon any one of the following as applicable: signature of a certified mail return receipt; refusal of delivery; the return of the laten as undeliverable despite being properly addressed; 5 days after mailing by USPS First Class if properly addressed; delivery in person to an aduit person at the applicable address; or by any other method reasonably calculated to effect actual notice. |  |  |  |  |  |
|                              | 37. The AHCCCS-OIG conducts investigations of claims and in such investigations may determine an overpayment amount by using statistical sampling studies. Such studies use a randomized process to identify a sample of claims for review.<br>Errors found in such sample are extrapolated to a wider population of claims for determination of overpayments. Provider stpulates that a statistical sampling study determination of overpayment constitutes prima facie evidence of the number<br>and amount of claims if computed by valid statistical methods. Provider stpulates that there can be multiple valid methods to conduct a statistical sampling study and any such study is not invalid even if it could have been performed using a<br>different methodology.                                                                                                    |  |  |  |  |  |
|                              | I have read, understand, and having had an opportunity to review this Agreement with counsel, agree to abide by all the terms and conditions set forth in this Agreement.<br>The undersigned attests that heishe is an authorized representative of the enrolling entity, has authority to sign and submit this agreement and has entered into an agreement effective on the date indicated below.                                                                                                    |  |  |  |  |  |
|                              | I affirm under penalty of law that the information 1 have provided on this form is true, accurate and complete to the best of my knowledge.                                                                                                    |  |  |  |  |  |
|                              | 2 I have read, understand, and agree to abide by all the terms and conditions set forth in this Agreement.                                                                                                    |  |  |  |  |  |
|                              | Reis Name of Discharter ENM DOB                                                                                                    |  |  |  |  |  |
|                              | Authorized Representative                                                                                                    |  |  |  |  |  |
|                              | Signature Name of Disclosing Entity (Provider) or Date                                                                                                    |  |  |  |  |  |
|                              | Authorized Representative                                                                                                    |  |  |  |  |  |
| A red ba<br>made w<br>make c | anner will appear at top showing the modifications were submitted. Corrections can be<br>/hile the red banner stating the request has been submitted is there. Click "Pull Back" to<br>orrections.                                                                                                    |  |  |  |  |  |
| c                            | Close Oldo Update Pull Back                                                                                                    |  |  |  |  |  |
| т                            | he Modification Request has been submitted for State review. Click Pull Back to do any corrections before the request is assigned to a State staff. 🗴                                                                                                    |  |  |  |  |  |
| 6                            | Print                                                                                                    |  |  |  |  |  |
| Once th<br>made.             | ne red banner changes to say that the request has been received changes can no longer be<br>The "Pull Back" will be greyed out and cannot be clicked.                                                                                                    |  |  |  |  |  |
|                              | Room Childo Ulpdalar Paril Back                                                                                                    |  |  |  |  |  |
| You                          | ar modification request has been received by AHCCCS and is currently assigned for review. Therefore, the Pull-Back option is not allowed. Please contact Provider Enrollment at (602) 417-7670 option 5 for assistance. 🛪                                                                                                    |  |  |  |  |  |
| Once th                      | ne modification has been reviewed and processed you will receive correspondence from CS by your preferred correspondence.                                                                                                    |  |  |  |  |  |